## How to Enroll J-2 Dependents

Step 1: Login into your member portal at <a href="https://portal.wellaway.com/login">https://portal.wellaway.com/login</a>.

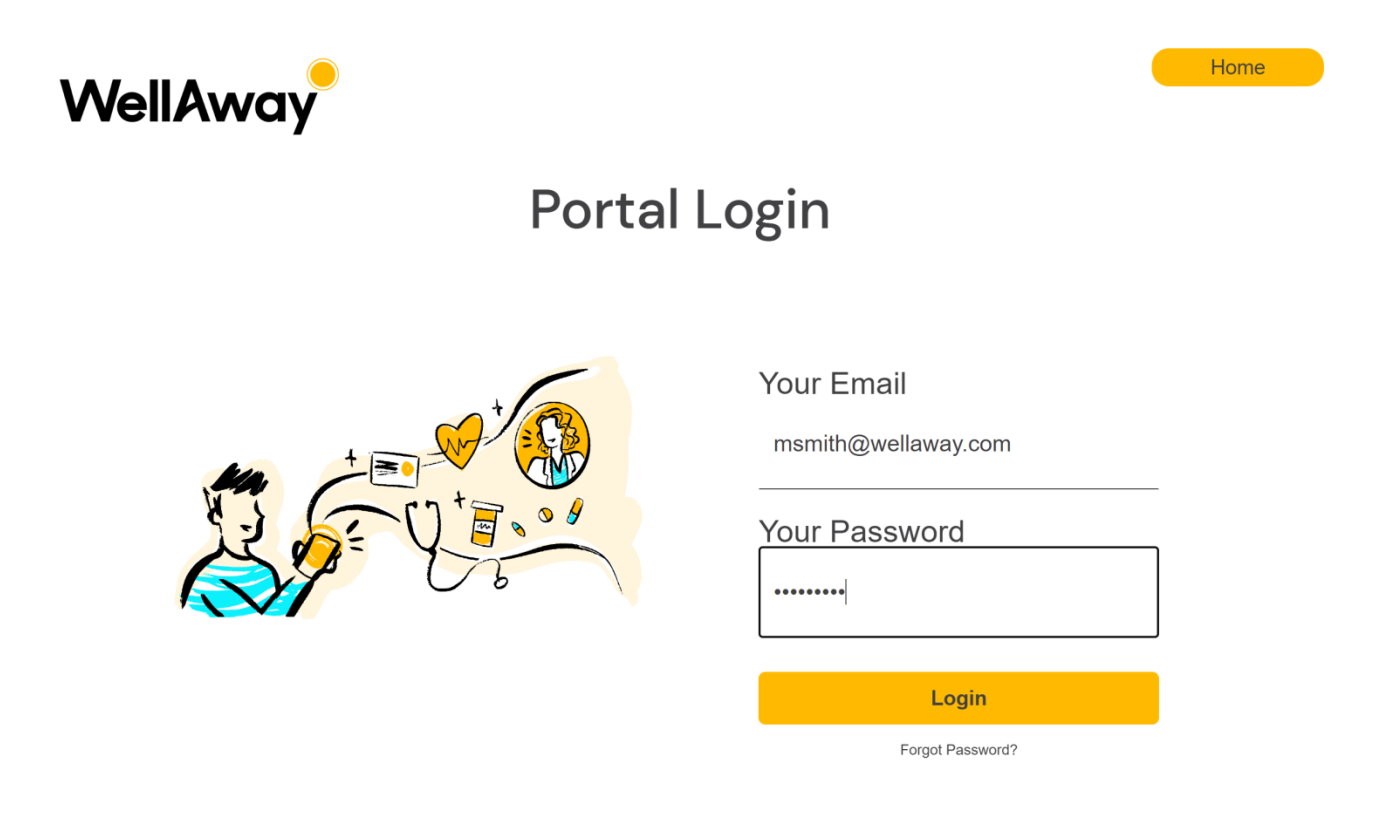

Step 2: You are now in your member portal. Click on the "My Account" section.

| VellAway.com                                                     |                                 |                                                                                  | Logout                                                                        |
|------------------------------------------------------------------|---------------------------------|----------------------------------------------------------------------------------|-------------------------------------------------------------------------------|
| WellAway                                                         |                                 |                                                                                  | My ID A                                                                       |
| lome Payments<br>Nelcome Maya!                                   |                                 |                                                                                  | Need Help 🕢                                                                   |
| Deductible                                                       |                                 | Out-of-Pocket Maximum                                                            | Saved to Date                                                                 |
| 09                                                               | 1/6                             | 0%                                                                               | \$0.00<br>This is the amount you have<br>saved by subscribing to<br>WellAway! |
| You have spent \$0.00 dollars toward:<br>\$0.00.<br>View Details | s your in-Network deductible of | You have spent \$0.00 dollars towards your out of pocket \$0.00.<br>View Details | maximum of                                                                    |
| In-Network, Out of Netw                                          | work, & Non-Covered Co          | mparison                                                                         |                                                                               |
| \$0.00                                                           | \$0.00                          | \$0.00                                                                           | Search Providers                                                              |
|                                                                  |                                 | NOI-COVERA                                                                       | Contact                                                                       |

Step 3: Click on "Add Dependents".

|                                                                                                    |                                                                                    |                                     |                                                                | Logo           |
|----------------------------------------------------------------------------------------------------|------------------------------------------------------------------------------------|-------------------------------------|----------------------------------------------------------------|----------------|
| WellAway                                                                                                    |                                                                                    | My ID ► <mark>R</mark> ≣            | L My Account  Make Payment                                     |                |
| ome Payments                                                                                                    |                                                                                    |                                     |                                                                |                |
| Velcome John!                                                                                                    |                                                                                    |                                     |                                                                | Need Help      |
| John Doe                                                                                                    |                                                                                    |                                     |                                                                |                |
| Address of origin<br>18 Avenue Félix Faure<br>Paris, A8 69007<br>France                                                                     |                                                                                    |                                     | Communication Preferences<br>I prefer electronic communication | ۱.             |
| Address of destination<br>123 test<br>miami , Florida 33126<br>United States<br>Edit address in the United States                           |                                                                                    |                                     | <b>Email Address</b><br>jdoe@yah.com<br>Edit email             |                |
| If you would like to update your address<br>form.<br>Please follow the instructions for submir<br>We will be in touch with you to confirm y | s of destination (if outside of United State<br>ssion on the form.<br>your update. | es) please fill out and submit this |                                                                |                |
| Members                                                                                                    |                                                                                    |                                     |                                                                |                |
| Relationship                                                                                                    | Member Id                                                                          | Name                                | Date of Birth                                                  | Coverage Start |
| Heldterlenip                                                                                                    |                                                                                    |                                     |                                                                |                |

**Step 4:** Select "Yes" for Spouse and complete the basic information for your dependent(s).

| PG CULTURAL EXCHANGE         |                          |            |       |     |   |  |
|------------------------------|--------------------------|------------|-------|-----|---|--|
| ome   My Account             |                          |            |       |     |   |  |
| Adding dependents to plan J1 |                          |            |       |     |   |  |
|                              |                          |            |       |     |   |  |
| <b>Basic Information</b>     |                          |            |       |     |   |  |
| Policyholder                 | Tom Sung                 |            |       |     |   |  |
| Policyholder Date of Birth   | 10/01/1987               |            |       |     |   |  |
| Plan                         | J1                       |            |       |     |   |  |
| Policy Number                | 22537744                 |            |       |     |   |  |
| Policy Coverage Start        | 11/01/2022               |            |       |     |   |  |
| Start date (mm/dd/yyyy) *    |                          |            |       |     |   |  |
| 11/24/2022                   |                          |            |       |     |   |  |
| Spouse *                     | Spouse's Date of Birth * | Depen      | dents |     |   |  |
| 🔵 Yes 🔵 No                   | <b>m</b>                 |            | 1     | ``` | ~ |  |
|                              |                          |            |       |     |   |  |
| Date of Birth Dependent 1 *  |                          |            |       |     |   |  |
|                              |                          |            |       |     |   |  |
|                              | Get a                    | free quote |       |     |   |  |
|                              |                          | Reset      |       |     |   |  |
|                              |                          |            |       |     |   |  |

Step 1: Login into your member portal at <u>https://portal.wellaway.com/login</u>.

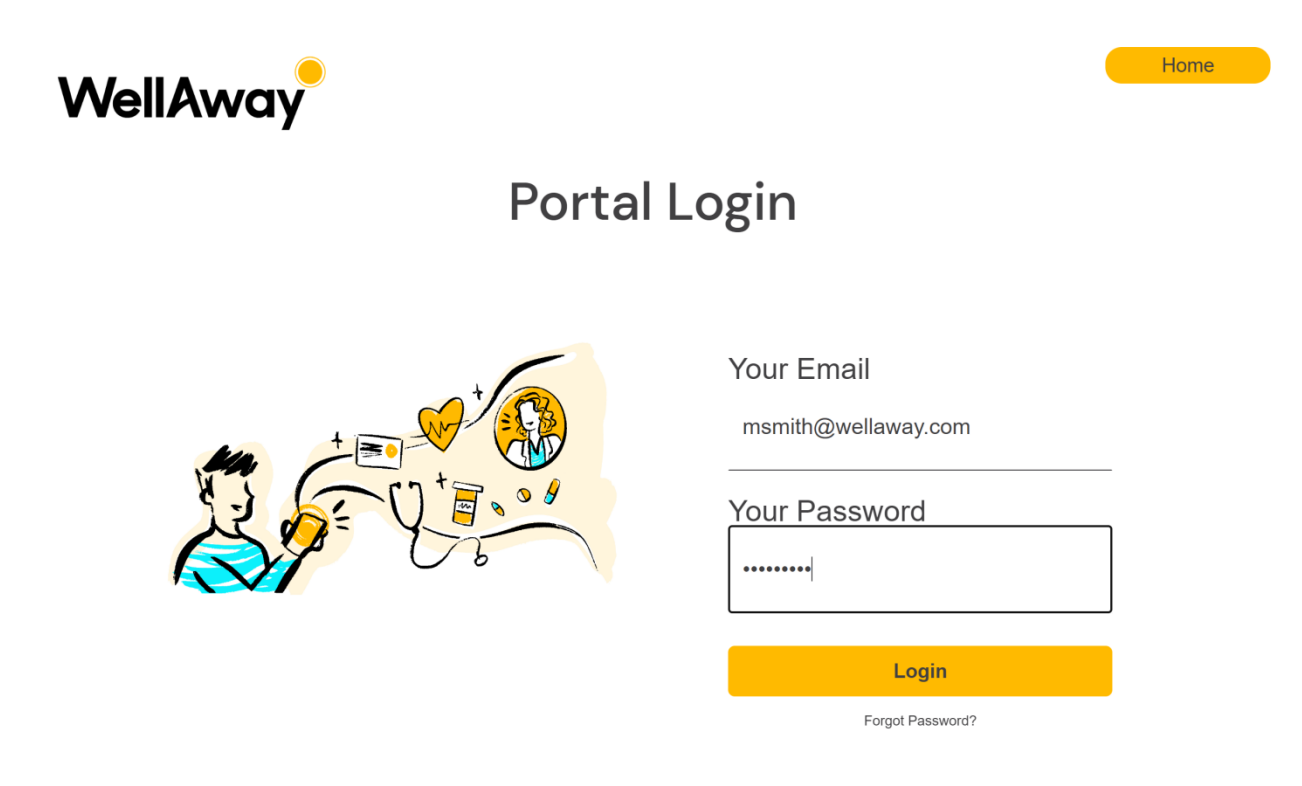

Step 2: You are now in your member portal. Click on "My Account".

| VellAway.com                                                     |                               |                                                                                 |                  | Logout                                                                        |
|------------------------------------------------------------------|-------------------------------|---------------------------------------------------------------------------------|------------------|-------------------------------------------------------------------------------|
| WellAway                                                         |                               |                                                                                 | My ID▶ R≣        | 👤 My Account 🗮 Make Payment                                                   |
| ome Payments<br>Velcome Mayal                                    |                               |                                                                                 |                  | Need Help                                                                     |
| Deductible                                                       |                               | Out-of-Pocket Maximum                                                           | Saved to         | o Date                                                                        |
| 0%                                                               |                               | 0%                                                                              | Provider         | \$0.00<br>This is the amount you have<br>saved by subscribing to<br>WellAway! |
| You have spent \$0.00 dollars towards<br>\$0.00.<br>View Details | your in-Network deductible of | You have spent \$0.00 dollars towards your out of po<br>\$0.00.<br>View Details | ocket maximum of |                                                                               |
| In-Network, Out of Netw                                          | vork, & Non-Covered Co        | mparison                                                                        |                  |                                                                               |
| \$0.00<br>In Network                                             | \$0.00<br>Out of Network      | \$0.00<br>Non-Covered                                                           |                  | Search Providers                                                              |
|                                                                  |                               |                                                                                 | Contact          |                                                                               |

## Step 3: Click on "Post Date".

| WellAway                                                                                                    |                                                                                                    | Му                                               | ſD► <mark>R</mark> ≣                                 | L My Account 🗖 Make Payment |
|----------------------------------------------------------------------------------------------------|----------------------------------------------------------------------------------------------------|--------------------------------------------------|------------------------------------------------------|-----------------------------|
| Home Payments                                                                                                    |                                                                                                    |                                                  |                                                      |                             |
| Welcome Maya!                                                                                                    |                                                                                                    |                                                  |                                                      | Need Help                   |
| Maya Smith                                                                                                    |                                                                                                    |                                                  |                                                      |                             |
| Address of origin<br>UNKNOWN<br>UNKNOWN,                                                                                                    |                                                                                                    | Communication P                                  | references<br>onic communication.                    |                             |
| Address of destina<br>123 main st<br>Miami, FL                                                                                                    | tion                                                                                                    | Email Address<br>msmith@wellaway.                | com                                                  |                             |
| If you would like to updat                                                                                                    | e your address of origin in your home country or your addre                                                                                                    | ss of destination (where you Edit email          |                                                      |                             |
| are living as an expatriate<br>Please follow the instruct<br>We will be in touch with y                                                                                                    | <ul> <li>please fill out and submit this form.</li> <li>ions for submission on the form.</li> <li>iou to confirm your update.</li> </ul>                                                                                      |                                                  |                                                      |                             |
| are living as an expatriate<br>Please follow the instruct<br>We will be in touch with y<br>Members                                                                                                    | <ul> <li>please fill out and submit this form.</li> <li>ions for submission on the form.</li> <li>ou to confirm your update.</li> </ul>                                                                                       |                                                  |                                                      |                             |
| are living as an expatriat<br>Please follow the instruct<br>We will be in touch with y<br>Members<br>Relationship                                                                                                    | e) please fill out and submit this form.<br>ions for submission on the form.<br>iou to confirm your update.                                                                                                    | Date of Birth                                    | Coverage Start                                       |                             |
| are living as an expatriat<br>Please follow the instruct<br>We will be in touch with y<br>Members<br>Relationship<br>Policy Holder                                                                                           | e) please fill out and submit this form.<br>ions for submission on the form.<br>ou to confirm your update.<br><b>Name</b><br>Maya Smith                                                                                       | <b>Date of Birth</b><br>10/01/1987               | Coverage Start<br>11/01/2022                         |                             |
| are living as an expatriat<br>Please follow the instruct<br>We will be in touch with y<br>Members<br>Relationship<br>Policy Holder<br>Spouse                                                                                 | e) please fill out and submit this form.<br>lions for submission on the form.<br>iou to confirm your update.<br>Name<br>Maya Smith<br>Charles Smith                                                                           | <b>Date of Birth</b><br>10/01/1987<br>09/09/1990 | Coverage Start<br>11/01/2022<br>12/01/2022 Por       | st Date                     |
| are living as an expatriat<br>Please follow the instruct<br>We will be in touch with y<br>Members<br>Relationship<br>Policy Holder<br>Spouse<br>Plan Informatio                                                              | e) please fill out and submit this form.<br>lions for submission on the form.<br>iou to confirm your update.<br>Name<br>Maya Smith<br>Charles Smith                                                                           | <b>Date of Birth</b><br>10/01/1987<br>09/09/1990 | Coverage Start<br>11/01/2022<br>12/01/2022 Po        | st Date                     |
| are living as an expatriat<br>Please follow the instruct<br>We will be in touch with y<br>Members<br>Relationship<br>Policy Holder<br>Spouse<br>Plan Informatio<br>Application Date:                                         | e) please fill out and submit this form.<br>ions for submission on the form.<br>ou to confirm your update.           Name           Maya Smith           Charles Smith           November 17, 2022           Namebra 01, 2022 | <b>Date of Birth</b><br>10/01/1987<br>09/09/1990 | Coverage Start<br>11/01/2022<br>12/01/2022 Por       | st Date                     |
| are living as an expatriat<br>Please follow the instruct<br>We will be in touch with y<br>Members<br>Relationship<br>Policy Holder<br>Spouse<br>Plan Informatio<br>Application Date:<br>Effective Date:<br>Product:          | P) please fill out and submit this form.<br>ions for submission on the form.<br>ou to confirm your update.<br>Name<br>Maya Smith<br>Charles Smith<br>November 17, 2022<br>November 01, 2022<br>TPG                            | <b>Date of Birth</b><br>10/01/1987<br>09/09/1990 | Coverage Start<br>11/01/2022<br>12/01/2022 Por       | st Date                     |
| are living as an expatriat<br>Please follow the instruct<br>We will be in touch with y<br>Members<br>Relationship<br>Policy Holder<br>Spouse<br>Plan Informatio<br>Application Date:<br>Effective Date:<br>Product:<br>Plan: | P) please fill out and submit this form.<br>ions for submission on the form.<br>iou to confirm your update.<br>Name<br>Maya Smith<br>Charles Smith<br>November 17, 2022<br>November 01, 2022<br>TPG<br>J1                     | <b>Date of Birth</b><br>10/01/1987<br>09/09/1990 | <b>Coverage Start</b><br>11/01/2022<br>12/01/2022 Po | st Date                     |

## Step 4: Input the new "Start Date" and click on "Save". Your policy may not be back-dated.

| WellAway.com                                    |                   |                         |     |            |                   | Logout         |
|-------------------------------------------------|-------------------|-------------------------|-----|------------|-------------------|----------------|
| WellAway                                        |                   |                         |     | MyID▶R≣    | L My Account      | 🗃 Make Payment |
| Welcome Maya!                                   |                   |                         |     |            |                   |                |
| Home                                            |                   |                         |     |            |                   |                |
| Post Date Depe                                  | ndents            |                         |     |            |                   |                |
| Policy Number                                   | 22183322 Period   | 11/01/2022 - 10/31/2023 |     |            |                   |                |
| Product                                         | TPG Plan          | J1                      |     |            |                   |                |
|                                                 |                   |                         |     |            |                   |                |
| Member Id                                       | Name              | DOB                     | Sex | Start Date | Type/Relationship |                |
| 221833221                                       | Maya Smith        | 10/01/1987              | М   | 11/01/2022 | Policyholder      |                |
| 221833222                                       | Charles Smith     | 09/09/1990              | М   | 12/01/2022 | Spouse            |                |
| New Start Date (mm<br>12/15/2022<br>Cancel Save | h/dd/yyyy) *<br>것 |                         |     |            |                   |                |

Step 5: Check the new Start Date and click on "Confirm Changes".

| WellAway.com   |                   |                       |             |                      |                            |                   | Logout       |
|----------------|-------------------|-----------------------|-------------|----------------------|----------------------------|-------------------|--------------|
| WellAway       |                   |                       |             |                      | MyID►R≣                    | L My Account      | Make Payment |
| Welcome Maya!  |                   |                       |             |                      |                            |                   |              |
| Home           |                   |                       |             |                      |                            |                   |              |
| Post Date Depe | ndents            |                       |             |                      |                            |                   |              |
| Policy Number  | 22183322 <b>P</b> | eriod 11/01/2022 - 10 | /31/2023    |                      |                            |                   |              |
| Product        | TPG P             | lan J1                |             |                      |                            |                   |              |
| Member Id      | Name              |                       | DOB         | Sex                  | Start Date                 | Type/Relationship |              |
| 221833221      | Maya Sr           | nith                  | 10/01/1987  | М                    | 11/01/2022                 | Policyholder      |              |
| 221833222      | Charles           | Smith                 | 09/09/1990  | Μ                    | 12/15/2022                 | Spouse            |              |
| Payment Date   | Amount            | Number of Times       | Description | n                    |                            |                   |              |
| 12/15/2022     | \$38.32           | 1                     | You will be | charged \$38.32 for  | coverage beginning on      | 12/15/2022.       |              |
| 01/01/2023     | \$74.25           | 10                    | Then month  | nly payments of \$74 | .25 will start on 01/01/20 | 023.              |              |
| Cance          | Changes           |                       |             |                      |                            |                   |              |

**Step 6:** Wait for the "Success" confirmation then click on "My Account" to go back to your member portal.

| WellAway.com |                                |  |
|--------------|--------------------------------|--|
| WellAway     |                                |  |
|              | Success!                       |  |
|              |                                |  |
|              | Action processed successfully. |  |
|              | Back to My Account             |  |

Step 7: You can now see the new Start Date in the "Members" section.

| WellAway.com                                                                                                    |                                                                                                    |                                                                        |           |                                      |                        |              | Logout         |
|----------------------------------------------------------------------------------------------------|----------------------------------------------------------------------------------------------------|------------------------------------------------------------------------|-----------|--------------------------------------|------------------------|--------------|----------------|
| WellAway                                                                                                    |                                                                                                    |                                                                        |           | MyID►                                | א≣                     | L My Account | 🗖 Make Payment |
| Home Payments<br>Welcome Maya!                                                                                              |                                                                                                    |                                                                        |           |                                      |                        |              | Need Help 🕥    |
|                                                                                                    |                                                                                                    |                                                                        |           |                                      |                        |              |                |
| Maya Smith                                                                                                    |                                                                                                    |                                                                        |           |                                      |                        |              |                |
| Address of origin<br>UNKNOWN<br>UNKNOWN,                                                                                    |                                                                                                    |                                                                        |           | Communication Prefere                | ences<br>ommunication. |              |                |
| Address of destinat<br>123 main st<br>Miami, FL                                                                             | tion                                                                                                    |                                                                        |           | Email Address<br>msmith@wellaway.com |                        |              |                |
| If you would like to update<br>are living as an expatriate<br>Please follow the instruction<br>We will be in touch with you | e your address of origin in y<br>e) please fill out and submit<br>ions for submission on the f<br>ou to confirm your update. | our home country or your address of destination (wh this form.<br>orm. | ere you   | Edit email                           |                        |              |                |
| Members                                                                                                    |                                                                                                    |                                                                        |           |                                      |                        |              |                |
| Relationship                                                                                                    |                                                                                                    | Name                                                                   | Date of B | irth                                 | Coverage Start         |              |                |
| Policy Holder                                                                                                    |                                                                                                    | Maya Smith                                                             | 10/01/198 | 37                                   | 11/01/2022             |              |                |
| Spouse                                                                                                    |                                                                                                    | Charles Smith                                                          | 09/09/199 | 90                                   | 12/15/2022   Post E    | Date         |                |
|                                                                                                    |                                                                                                    |                                                                        |           |                                      |                        |              |                |
| Plan Information                                                                                                    | n                                                                                                    |                                                                        |           |                                      |                        |              |                |
| Application Date:                                                                                                    | November 17, 2022                                                                                                    |                                                                        |           |                                      |                        |              |                |
| Product:                                                                                                    | TPG                                                                                                    | -                                                                      |           |                                      |                        |              |                |
| Plan:                                                                                                    | J1                                                                                                    |                                                                        |           |                                      |                        |              |                |
| Status:                                                                                                    | Active                                                                                                    |                                                                        |           |                                      |                        |              |                |